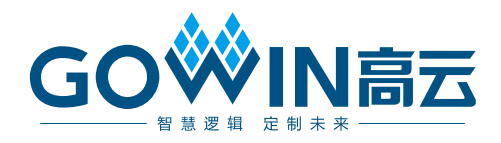

## Gowin Scaler IP **用户指南**

IPUG903-1.0, 2019-09-17

#### 版权所有©2019 广东高云半导体科技股份有限公司

未经本公司书面许可,任何单位和个人都不得擅自摘抄、复制、翻译本文档内容的部分或全部,并不得以任何形式传播。

#### 免责声明

本文档并未授予任何知识产权的许可,并未以明示或暗示,或以禁止发言或其它方式授予任 何知识产权许可。除高云半导体在其产品的销售条款和条件中声明的责任之外,高云半导体 概不承担任何法律或非法律责任。高云半导体对高云半导体产品的销售和/或使用不作任何 明示或暗示的担保,包括对产品的特定用途适用性、适销性或对任何专利权、版权或其它知 识产权的侵权责任等,均不作担保。高云半导体对文档中包含的文字、图片及其它内容的准 确性和完整性不承担任何法律或非法律责任,高云半导体保留修改文档中任何内容的权利, 恕不另行通知。高云半导体不承诺对这些文档进行适时的更新。

## 版本信息

| 日期        | 版本  | 说明    |
|-----------|-----|-------|
| 2019/9/17 | 1.0 | 初始版本。 |

## 目录

| 目           | 录                                                                                      | i                                                                     |
|-------------|----------------------------------------------------------------------------------------|-----------------------------------------------------------------------|
| 图           | ]目录                                                                                    | . iii                                                                 |
| 表           | 〔1录                                                                                    | . iv                                                                  |
| 1           | 关于本手册                                                                                  | 1                                                                     |
|             | 1.1 手册内容                                                                               | 1                                                                     |
|             | 1.2 适用产品                                                                               | 1                                                                     |
|             | 1.3 相关文档                                                                               | 1                                                                     |
|             | 1.4 术语、缩略语                                                                             | 2                                                                     |
|             | 1.5 技术支持与反馈                                                                            | 2                                                                     |
| 2           | 概述                                                                                     | 3                                                                     |
|             | 2.1 概述                                                                                 | 3                                                                     |
|             | 2.2 主要特征                                                                               | 4                                                                     |
|             | 2.3 资源利用                                                                               | 4                                                                     |
| 3           | 功能描述                                                                                   | 5                                                                     |
|             | 3.1 系统框图                                                                               | 5                                                                     |
|             | 3.2 实现框图                                                                               | 6                                                                     |
|             | 3.3 工作原理                                                                               | 7                                                                     |
|             | 331Live 模式                                                                             | ~                                                                     |
|             |                                                                                        | 8                                                                     |
|             | 3.3.2 Memory 模式                                                                        | 8<br>9                                                                |
| 4           | 3.3.2 Memory 模式<br>端口列表                                                                | 8<br>9<br><b>10</b>                                                   |
| 4           | <ul> <li>3.3.2 Memory 模式</li> <li>端口列表</li> <li>4.1 Scaler 端□</li> </ul>               | 8<br>9<br><b>10</b><br>. 10                                           |
| 4<br>5      | <ul> <li>3.3.2 Memory 模式</li> <li>端口列表</li> <li>4.1 Scaler 端□</li> <li>参数配置</li> </ul> | 8<br>9<br><b>10</b><br>. 10<br><b>13</b>                              |
| 4<br>5      | <ul> <li>3.3.2 Memory 模式</li> <li>端口列表</li></ul>                                       | 8<br>9<br><b>10</b><br>. 10<br><b>13</b><br>. 13                      |
| 4<br>5<br>6 | <ul> <li>3.3.2 Memory 模式</li> <li>端口列表</li></ul>                                       | 8<br>9<br><b>10</b><br>. 10<br><b>13</b><br>. 13<br><b>15</b>         |
| 4<br>5<br>6 | <ul> <li>3.3.2 Memory 模式</li> <li>端口列表</li></ul>                                       | 8<br>9<br><b>10</b><br>. 10<br><b>13</b><br>. 13<br><b>15</b><br>. 15 |

i

|   | 7.1 | Scaler IP 配置 | 17 |
|---|-----|--------------|----|
| 8 | 参考  | ·设计          | 21 |
|   | 8.1 | 设计实例应用一      | 21 |
|   | 8.2 | 设计实例应用二      | 22 |
| 9 | 文件  | 交付           | 23 |
|   | 9.1 | 文档           | 23 |
|   | 9.2 | 设计源代码(加密)    | 23 |
|   | 9.3 | 参考设计         | 23 |

## 图目录

| 图 3-1 系统框图                 | 5  |
|----------------------------|----|
| 图 3-2 实现框图(Live mode)      | 6  |
| 图 3-3 实现框图(Memory mode)    | 6  |
| 图 3-4 Live 模式示意图           | 8  |
| 图 3-5 Memory 模式示意图         | 9  |
| 图 4-1 Scaler IO 端口示意图      | 10 |
| 图 6-1 I_param_update 端口时序图 | 15 |
| 图 6-2 Live 模式时序示意图         | 15 |
| 图 6-3 Memory 模式时序示意图       |    |
| 图 7-1 打开 IP Core Generator | 17 |
| 图 7-2 打开 Scaler IP 核       |    |
| 图 7-3 Scaler IP 核接口示意图     |    |
| 图 7-4 Help 文档              | 19 |
| 图 7-5 基本信息配置界面             | 19 |
| 图 7-6 Options 选项卡          |    |
| 图 8-1 参考设计实例一基本结构框图        | 21 |
| 图 8-2 参考设计实例二基本结构框图        |    |
|                            |    |

## 表目录

| 表 1-1 术语、缩略语                |    |
|-----------------------------|----|
| 表 2-1 Gowin Scaler IP       |    |
| 表 2-2 资源利用情况                |    |
| 表 4-1 Gowin Scaler IP 的端口列表 | 11 |
| 表 5-1 全局参数                  |    |
| 表 9-1 文档列表                  |    |
| 表 9-2 设计源代码列表               |    |
| 表 9-3 Ref.Design 文件夹内容列表    |    |
| -                           |    |

## **1** 关于本手册

## 1.1 手册内容

Gowin Scaler IP 用户指南主要内容包括功能简介、端口说明、时序说明、 配置调用、参考设计等,旨在帮助用户快速了解 Gowin Scaler IP 的特性及 使用方法。

## 1.2 适用产品

本手册中描述的信息适用于以下产品:

- 1. GW1N 系列 FPGA 产品: GW1N-6、GW1N-9
- 2. GW1NR 系列 FPGA 产品: GW1NR-9
- 3. GW2A 系列 FPGA 产品: GW2A-18、GW2A-55
- 4. GW2AR 系列 FPGA 产品: GW2AR-18

## 1.3 相关文档

通过登录高云半导体网站 <u>www.gowinsemi.com.cn</u>可以下载、查看以下 相关文档:

- 1. DS100, GW1N 系列 FPGA 产品数据手册
- 2. DS117, GW1NR 系列 FPGA 产品数据手册
- 3. DS102, GW2A 系列 FPGA 产品数据手册
- 4. DS226, <u>GW2AR 系列 FPGA 产品数据手册</u>
- 5. SUG100, Gowin 云源软件用户指南

## 1.4 术语、缩略语

本手册中出现的相关术语、缩略语及相关释义如表 1-1 所示。

| 表 1-1 术语、 | 缩略语 |
|-----------|-----|
|-----------|-----|

| 术语、缩略语 | 全称                                         | 含义        |
|--------|--------------------------------------------|-----------|
| FPGA   | Field Programmable Gate Array              | 现场可编程门阵列  |
| SRAM   | Static Random Access Memory                | 静态随机存取存储器 |
| VESA   | Video Electronics Standards<br>Association | 视频电子标准协会  |
| VS     | Vertical Sync                              | 垂直同步      |
| HS     | Horizontal Sync                            | 水平同步      |
| DE     | Data Enable                                | 数据使能      |
| IP     | Itellectual Property                       | 知识产权      |
| RGB    | R(Red) G(Green) B(Blue)                    | 红绿蓝颜色空间   |

## 1.5 技术支持与反馈

高云半导体提供全方位技术支持,在使用过程中如有任何疑问或建议,可直接与公司联系:

网址: <u>www.gowinsemi.com.cn</u>

E-mail: support@gowinsemi.com

Tel: +86 755 8262 0391

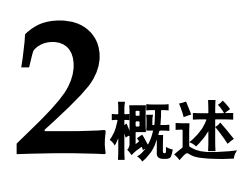

## 2.1 概述

Gowin Scaler IP 用于把输入视频图像从一种分辨率 X<sub>in</sub>\*Y<sub>in</sub>转换到另一种分辨率 X<sub>out</sub>\*Y<sub>out</sub>输出。分辨率参数可在 IP 配置界面预先设置,也可以动态实时配置,另外 Scaler IP 所支持的插值算法包括最近邻插值,双线性插值,双立方插值。

Gowin Scaler IP 支持实时视频信号输入和存储器接口视频信号输入,输入输出数据接口均为并行视频信号。

| Gowin Scaler IP |                                                                                                    |  |  |  |
|-----------------|----------------------------------------------------------------------------------------------------|--|--|--|
| 芯片支持            | <ul> <li>GW1N 系列 FPGA 产品:GW1N-6、GW1N-9</li> <li>GW1NR 系列 FPGA 产品:GW1NR-9</li> <li>GW2A 系列 FPGA 产品:GW2A-18、GW2A-55</li> <li>GW2AR 系列 FPGA 产品:GW2AR-18</li> </ul> |  |  |  |
| 逻辑资源            | 请参见表 2-2。                                                                                                    |  |  |  |
| 交付文件            |                                                                                                    |  |  |  |
| 设计文件            | Verilog (encrypted)                                                                                                    |  |  |  |
| 参考设计            | Verilog                                                                                                    |  |  |  |
| TestBench       | Verilog                                                                                                    |  |  |  |
| 测试设计流程          |                                                                                                    |  |  |  |
| 综合软件            | Synplify_Pro                                                                                                    |  |  |  |
| 应用软件            | GowinYunYuan                                                                                                    |  |  |  |

#### 表 2-1 Gowin Scaler IP

- 支持单色, YCbCr422, YCbCr444 和 RGB 视频格式;
- 支持并行输入;
- 支持缩放参数动态配置;
- 支持 Nearest neighbor, Bilinear, Bicubic 插值算法;
- 垂直水平方向均支持 4,6 taps(for Bicubic only);
- 垂直水平方向系数均支持 8,16,32 相位(for Bicubic only);
- 图像数据支持 8,10,12 位宽;
- Filter 系数数据支持 9~16 位宽;
- 支持输入输出分辨率范围 32x32~2048x2048;

## 2.3 资源利用

Gowin Scaler IP 通过 Verilog 语言实现,应用于高云 GW1N、GW2A 等 系列 FPGA,其资源利用情况如表 2-2 所示,其中 GW1N 仅支持最近邻和双 线性插值算法。有关在其他高云 FPGA 上的应用验证,请关注后期发布信息。

| 器件        | GW1N-6                 | GW1N-6                 | GW2A-18                   | GW2A-18                | GW2A-18                |
|-----------|------------------------|------------------------|---------------------------|------------------------|------------------------|
| 算法        | Nearest<br>Neighbor    | Bilinear               | Bilinear                  | Bicubic                | Bicubic                |
| 分辨率       | 800x600 to<br>1280x720 | 800x600 to<br>1280x720 | 800x600<br>to<br>1280x720 | 800x600 to<br>1280x720 | 800x600 to<br>1280x720 |
| 视频格式      | YC444                  | YC444                  | YC444                     | YC444                  | YC444                  |
| 抽头数       | 2x2                    | 2x2                    | 2x2                       | 4x4                    | 6x6                    |
| 数据位宽      | 8                      | 8                      | 8                         | 8                      | 8                      |
| 系数位宽      | 16                     | 16                     | 16                        | 16                     | 16                     |
| Resisters | 933(17%)               | 933(17%)               | 926(5%)                   | 1774(11%)              | 2104(13%)              |
| LUTs      | 738(10%)               | 738(10%)               | 735(3%)                   | 1478(7%)               | 2028(9%)               |
| B-SRAMs   | 18(69%)                | 18(69%)                | 18(39%)                   | 30(65%)                | 30(65%)                |
| MULT18x18 | 0(0/20)                | 12(12/20)              | 12(12/48)                 | 24(24/48)              | 36(36/48)              |

#### 表 2-2 资源利用情况

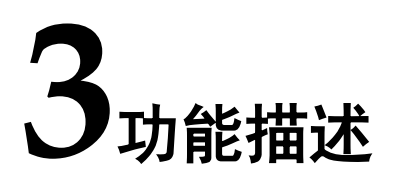

## 3.1 系统框图

Gowin Scaler IP 用于接收实时视频信号进行缩放(Live mode),或接收 来自存储器的视频数据进行缩放(Memory mode),输入输出数据接口均为视 频标准并行信号,控制接口为缩放参数信号。

#### 图 3-1 系统框图

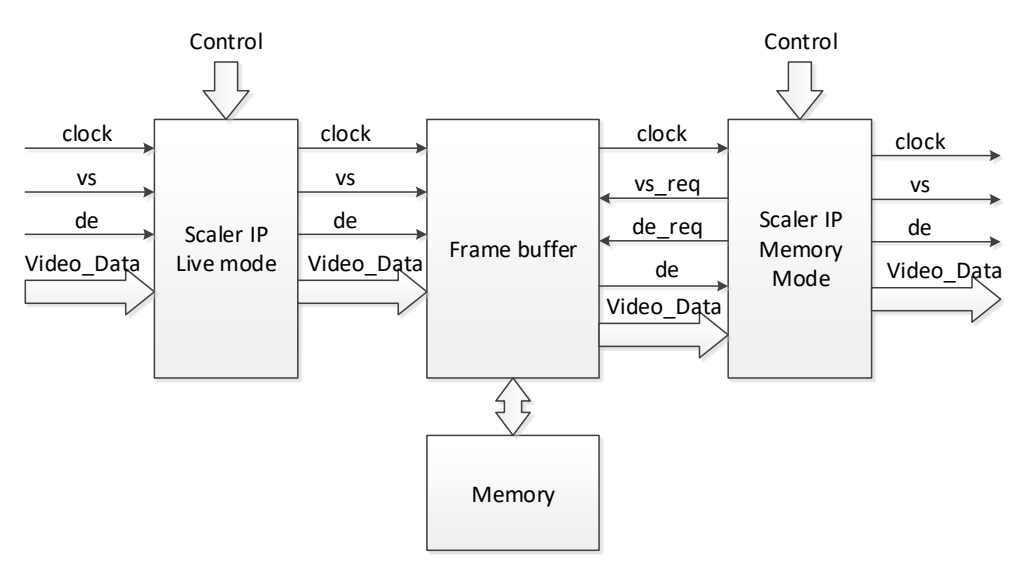

## 3.2 实现框图

图 3-2 实现框图(Live mode)

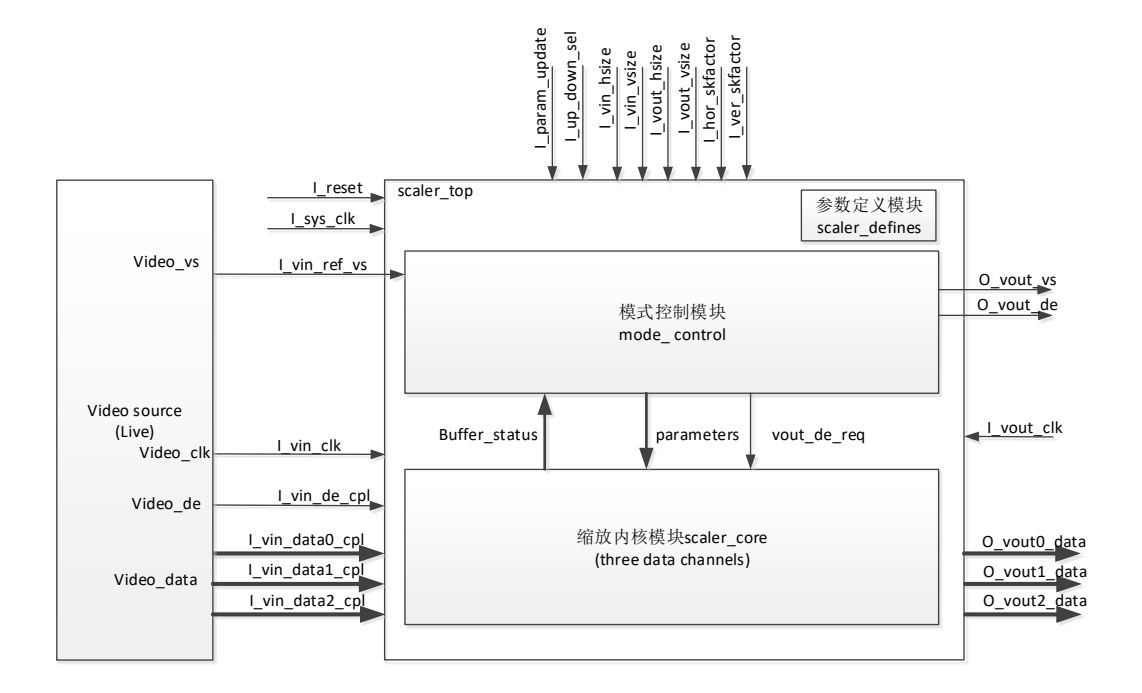

#### 图 3-3 实现框图(Memory mode)

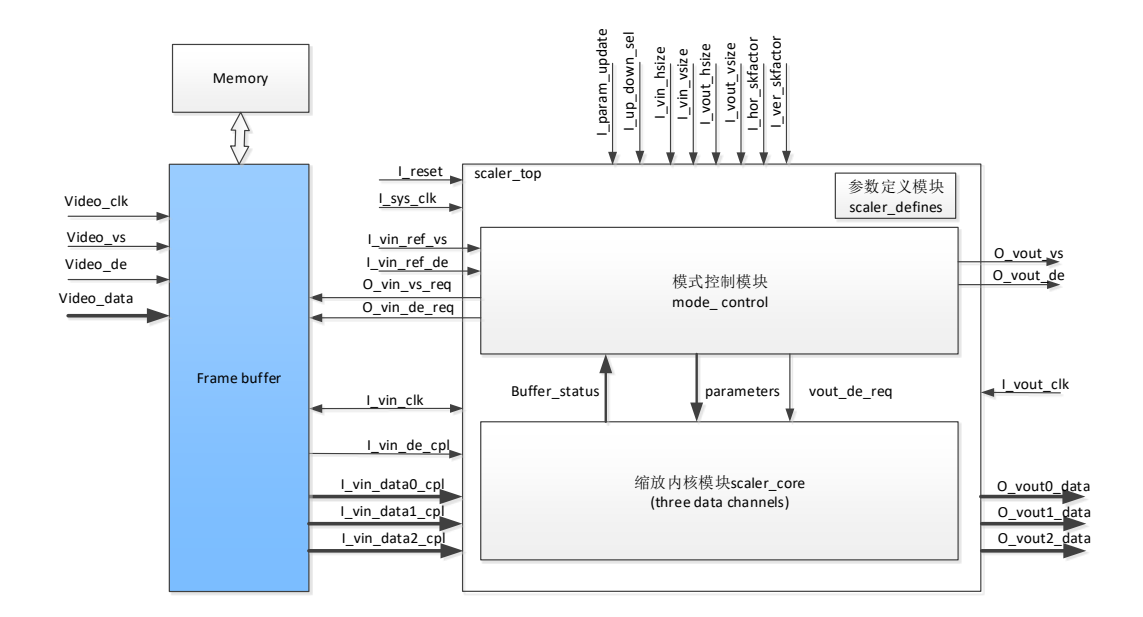

Scaler IP 包括参数定义模块,模式控制模块和缩放内核模块三大部分, 其中缩放内核模块又包括垂直计算子模块,水平计算子模块,行计算控制状 态机子模块,输出行缓冲子模块,通过模块间的相互协作实现视频图像缩放 功能。

#### 1. 参数定义模块

定义了 Scaler 工作需要配置的参数,包括视频格式、数据源、数据位宽,

输入输出视频分辨率,是否允许动态配置等。

- 模式控制模块 根据输入视频源类型,定义的参数,以及输入输出数据缓存状态,配置 输入和输出的帧同步和数据使能信号。
- 3. 缩放内核模块

根据输入输出视频分辨率参数,完成图像实时缩放操作并输出,同时输 出数据缓存的空满状态。此模块内部又分为垂直计算子模块,水平计算 子模块,行计算控制状态机子模块,输出行缓存子模块4个子模块。

- a). 垂直计算子模块完成的功能包括垂直坐标转换、垂直计算系数产生、
   垂直计算数据产生、垂直乘加处理等;
- b). 水平计算子模块完成的功能包括水平坐标转换、水平计算系数产生、 水平计算数据产生、水平乘加处理等;
- c). 行计算控制状态机子模块根据各模块的反馈的状态信息产生行计算 使能等信号,控制垂直计算模块和水平计算模块进行计算。
- d). 输出行缓存子模块会将最终计算的数据缓存到行缓存中,并根据数据 输出请求输出缩放后数据。

## 3.3 工作原理

Scaler IP 的工作原理相对简单,依据 VESA 视频标准,带 VS,DE, DATA 的并行视频数据输入到 Scaler IP 的输入行缓存,根据输入输出图像分 辨率及缩放因子参数,分别计算目标图像各个像素点在原图像中映射的位置。 其中(x,y)为目标图像的像素坐标,(x',y')为原图像的像素坐标,

ver\_skfactor,hor\_skfactor分别为垂直和水平方向缩放因子,那么计算公式如下。

x' = x \* hor\_skfactor

y' = y \* ver\_skfactor

然后分别经过垂直方向插值运算,以及水平方向插值运算,最终经过计算后的目标图像的像素点输出到输出行缓存,然后按照带 VS,DE,DATA的并行视频数据格式输出。

根据输入视频格式,设置缩放内核数量和处理信号类型。

根据输入信号源类型, Scaler IP 可以设置为两种模式, Live 模式和 Memory 模式。

## 3.3.1 Live 模式

图 3-4 Live 模式示意图

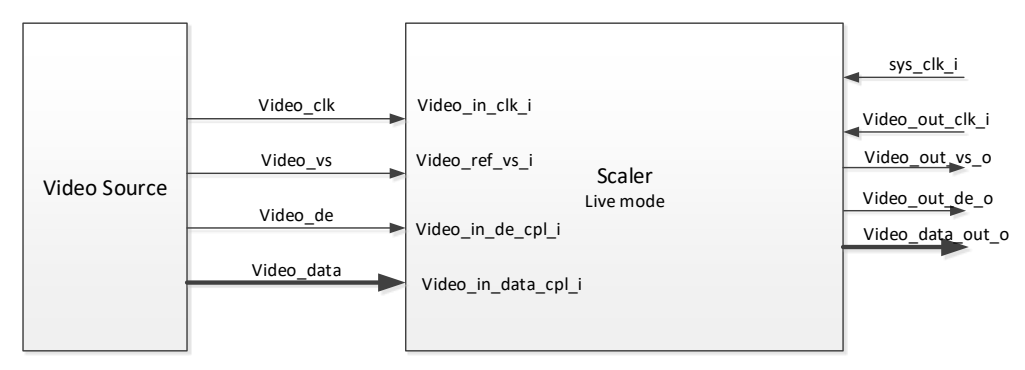

Live 模式下最低输出像素时钟和系统工作时钟频率估算公式如下。

Minf<sub>out</sub> = (OutWidth\*OutHeight) / (InHeight/f<sub>hs</sub>) \* 1.1

注!

- f<sub>hs</sub>表示输入视频行频
- "1.1"表示增加 10%余量

Minf<sub>sys</sub> = 1.05 \* f<sub>in</sub> \* (MaxWidthTotal\*SR<sub>ver</sub>)/(InWidthTotal+InHblank) 注!

- SR<sub>ver</sub>表示 round\_up(OutHeight/InHeight),垂直缩放倍数取整。
- MaxWidthTotal 表示输入或输出水平总数大者

#### 示例 1: 放大 640x480@60Hz 到 1920x1080@60Hz

 $f_{hs} = 31.5 \text{KHz}, \ f_{in} = 27 \text{MHz}, \ \text{SR}_{ver} = round\_up(1080/480) = 3$ InWidthTotal+InHblank = 857 + 217 = 1074

MaxWidthTotal = 2200

Minf<sub>out</sub> = (1920\*1080)/(480/31500)\*1.1 = 149.69MHz

 $Minf_{sys} = 1.05*27MHz*(2200*3)/1074 = 174.22MHz$ 

示例 2: 缩小 1920x1080@60Hz 到 1280x720@60Hz

 $f_{hs} = 67.5 \text{KHz}, f_{in} = 148.5 \text{MHz}, \text{SR}_{ver} = round\_up(720/1080) = 1$ 

InWidthTotal+InHblank = 2200 + 280 = 2480

MaxWidthTotal = 2200

Minf<sub>out</sub> = (1280\*720)/(1080/67500)\*1.1 = 63.36MHz

Minf<sub>sys</sub> = 1.05\*148.5MHz\*(2200\*1)/2480= 138.32MHz

另外系统时钟频率与输入视频时钟频率的简单大致评估方法:

 $\frac{sys\_clk}{vin\_clk} > sr(缩放倍数)$ 

vin\_clk

因为缩小时, sr<1, 所以 live 模式做缩小处理时, sys\_clk, out\_clk 频率只

需略大于输入时钟即可,甚至使用输入时钟都可以。

但 live 模式做放大处理时,特别是放大倍数较高时,对 sys\_clk 要求较高,不推荐使用这种模式。

### 3.3.2 Memory 模式

#### 图 3-5 Memory 模式示意图

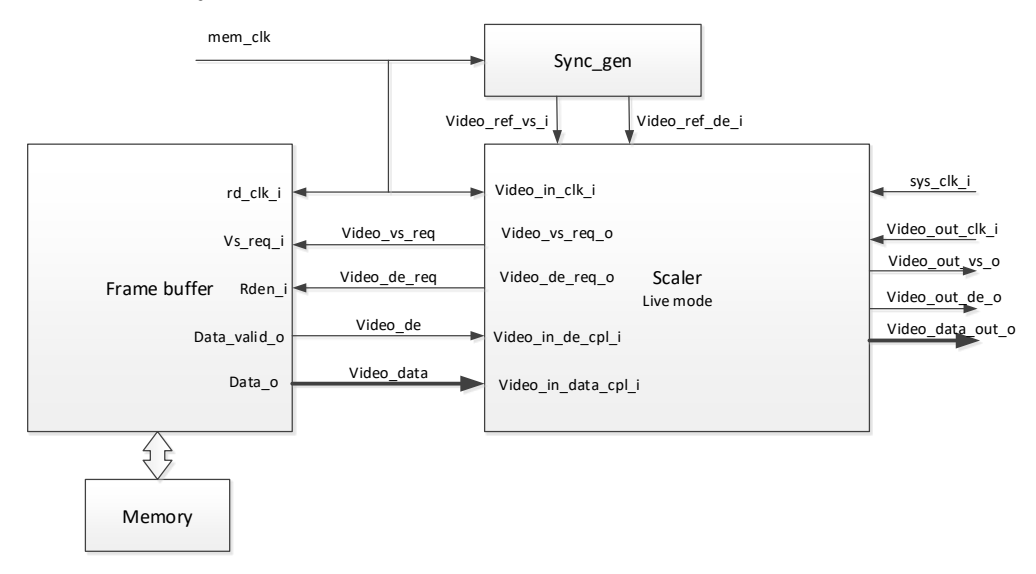

Memory 模式下最低输入像素时钟,输出像素时钟频率估算公式如下,系统工作时钟取两者大者。

 $\begin{array}{l} f_{in} >= H_{intotal} \ ^{*} V_{intotal} \ ^{*} f_{invs} \\ f_{out} >= H_{outtotal} \ ^{*} V_{outtotal} \ ^{*} f_{outvs} \end{array}$ 

此时钟频率即为 VESA 标准中各分辨率像素时钟频率, 查 VESA 标准可得。

因为 Memory 模式系统时钟只要取输入输出像素频率较大者,并大于此频率即

可,因此不会对系统时钟要求过高。所以 Memory 模式适合于做放大处理。

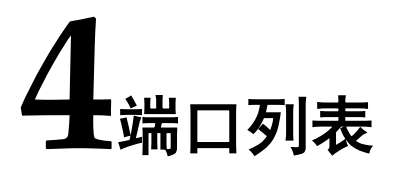

## 4.1 Scaler 端口

Gowin Scaler IP 的 IO 端口如图 4-1 所示。

图 4-1 Scaler IO 端口示意图

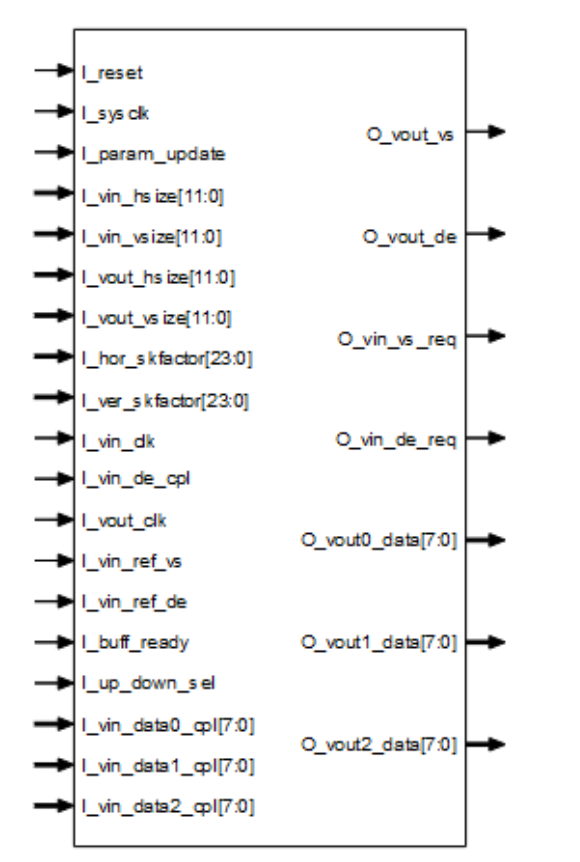

根据配置参数不同,端口会略有不同。 Gowin Scaler IP 的 IO 端口详细描述如表 4-1 所示。

| 序号 | 信号名称           | 方向  | 描述                                                | 备注       |
|----|----------------|-----|---------------------------------------------------|----------|
| 1  | I_reset        | I   | 复位信号,高有效                                          | 1、所有信    |
| 2  | I_sysclk       | I   | 系统工作时钟                                            | 号输入输     |
| 3  | I_param_update | I   | 动态控制启用时此信号有效,如不启用                                 | 出方向均     |
|    |                |     | 可赋值 1。                                            | 以 Scaler |
|    |                |     | 参数更新使能信号,高有效,要求至少                                 | IP 为参    |
|    |                |     | 持续 200ns                                          | 考;       |
| 4  | I_vin_hsize    | I   | 动态控制启用时此信号有效,如不启用                                 |          |
|    |                |     | 可赋值 0。                                            |          |
|    |                |     | 输入图像水平分辨率                                         |          |
| 5  | I_vin_vsize    | 1   | 动态控制启用时此信号有效,如不启用                                 |          |
|    |                |     | 可赋值 0。                                            |          |
|    |                | -   | 输入图像垂直分辨率                                         |          |
| 6  | I_vout_hsize   |     | 动态控制启用时此信号有效,如不启用                                 |          |
|    |                |     | 可赋值 0。                                            |          |
|    |                |     | 输出图像水平分辨率                                         |          |
| 1  | I_vout_vsize   |     | 动态控制启用时此信号有效,如不启用                                 |          |
|    |                |     | 可赋值 0。                                            |          |
| 0  |                |     | 11. 11. 11. 11. 11. 11. 11. 11. 11. 11.           |          |
| 8  | I_nor_sktactor |     | 动态控制后用时此信号有效,如个后用                                 |          |
|    |                |     |                                                   |          |
|    |                |     | 水半缩放因于,尤付亏定点数,局 8DIt                              |          |
|    |                |     |                                                   |          |
|    |                |     | 计昇公式=(输入水半分辨率/输出水半                                |          |
| 0  | l ver skfactor | 1   | 万 <u></u> (2110)-1<br>动太坊制户田时此信号方效 加不户田           |          |
| 3  |                | l ' | 可耐估 0                                             |          |
|    |                |     | 马, 瓜 區 O。<br>———————————————————————————————————— |          |
|    |                |     | 表示整数, 任 16bit 表示小数                                |          |
|    |                |     | 计算公式=(输入垂直分辨率/输出垂直                                |          |
|    |                |     | 分辨率)*(2^16)-1                                     |          |
| 10 | I_vin_clk      | Ι   | 视频输入像素时钟                                          |          |
| 11 | I_vin_ref_vs   | I   | 输入参考场同步 vs 信号                                     |          |
|    |                |     | 选择 Live mode 时,此信号无效                              |          |
|    |                |     | 选择 Memory mode 时, 与同步时序产                          |          |
|    |                |     | 生模块 vs 信号连接                                       |          |
| 12 | I_vin_ref_de   |     | 输入参考数据使能 de 信号                                    |          |
|    |                |     | 选择 Live mode 时,此信号无效                              |          |
|    |                |     | 选择 Memory mode 时, 与同步时序产                          |          |
|    |                |     | 生模块 de 信号连接                                       |          |
| 13 | O_vin_vs_req   | 0   | 输出场同步 vs 请求信号                                     |          |
|    |                |     | 选择 Live mode 时,此信号无效                              |          |
|    |                |     | 选择 Memory mode 时, 与帧缓存模块                          |          |
|    |                |     | VS请求信号连接                                          |          |
| 14 | O_vin_de_req   | 0   | 输出数据使能 de 请求信号                                    |          |
|    |                |     | 选择 Live mode 时,此信号九效                              |          |
|    |                |     | 选择 Memory mode 时, 与帧缓存模块                          |          |
| 45 | l button i     |     | 06                                                |          |
| 15 | I_DUIT_ready   |     | 削端输入 butt 有效信号                                    |          |

表 4-1 Gowin Scaler IP 的端口列表

| 序号 | 信号名称            | 方向 | 描述                         | 备注 |
|----|-----------------|----|----------------------------|----|
|    |                 |    | 选择 Live mode 时,此信号无效       |    |
|    |                 |    | 选择 Memory mode 时,与帧缓存 fifo |    |
|    |                 |    | 状态信号连接                     |    |
| 16 | I_up_down_sel   | I  | 动态控制启用时,且选择 Memory         |    |
|    |                 |    | mode 时,此信号有效。              |    |
|    |                 |    | 放大或缩小选择信号                  |    |
|    |                 |    | 0: 表示放大                    |    |
|    |                 |    | 1: 表示缩小                    |    |
| 17 | I_vin_vs_cpl    | Ι  | 输入场同步 vs 信号                |    |
|    |                 |    | 选择 Live mode 时,与输入视频 vs 信  |    |
|    |                 |    | 号连接                        |    |
|    |                 |    | 选择 Memory mode 时,此信号无效     |    |
| 18 | I_vin_de_cpl    | I  | 实际输入数据使能 de 信号             |    |
|    |                 |    | 选择 Live mode 时, 与输入视频 de 信 |    |
|    |                 |    | 号连接                        |    |
|    |                 |    | 选择 Memory mode 时, 与帧缓存模块   |    |
|    |                 |    | 输出 de 信号连接                 |    |
| 19 | I_vin_data0_cpl | Ι  | 通道 0 实际输入视频数据信号            |    |
|    |                 |    | 选择 Live mode 时,与输入视频 data  |    |
|    |                 |    | 信号连接                       |    |
|    |                 |    | 选择 Memory mode 时, 与帧缓存模块   |    |
|    |                 |    | 输出 data 信号连接               |    |
| 20 | I_vin_data1_cpl | I  | 通道 1 实际输入视频数据信号            |    |
|    |                 |    | 选择 Live mode 时,与输入视频 data  |    |
|    |                 |    | 信号连接                       |    |
|    |                 |    | 选择 Memory mode 时, 与帧缓存模块   |    |
|    |                 |    | 输出 data 信号连接               |    |
| 21 | I_vin_data2_cpl | I  | 通道2实际输入视频数据信号              |    |
|    |                 |    | 选择 Live mode 时,与输入视频 data  |    |
|    |                 |    | 信号连接                       |    |
|    |                 |    | 选择 Memory mode 时, 与帧缓存模块   |    |
|    |                 |    | 输出 data 信号连接               |    |
| 22 | I_vout_clk      | Ι  | 视频输出像素时钟                   |    |
| 23 | O_vout_vs       | 0  | 输出视频场同步 vs 信号              |    |
| 24 | O_vout_de       | 0  | 输出视频数据使能 de 信号             |    |
| 25 | O_vout0_data    | 0  | 通道 0 输出视频数据 data 信号        |    |
| 26 | O_vout1_data    | 0  | 通道 1 输出视频数据 data 信号        |    |
| 27 | O_vout2_data    | 0  | 通道2输出视频数据 data 信号          |    |

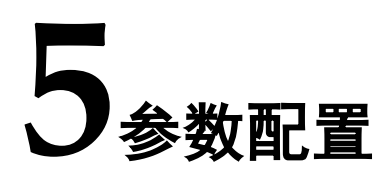

## 5.1 Scaler 参数

表 5-1 全局参数

| 序号 | 参数名称                         | 允许范围                       | 默认值   | 描述                                                                                                    |
|----|------------------------------|----------------------------|-------|----------------------------------------------------------------------------------------------------|
| 1  | Data Width                   | 8, 10, 12                  | 8     | 输入输出图像像素单个分量数据<br>总线宽度                                                                                                    |
| 2  | Coefficient Width            | 9~16                       | 16    | 插值计算系数数据总线宽度<br>最高位 1bit 符号位,1bit 整数位,<br>其余为小数位                                                                                                |
| 3  | Parameter Dynamic<br>Control | Yes, No                    | Yes   | 参数动态配置使能                                                                                                    |
| 3  | Input Frame Width            | 32~2048                    | 1024  | 静态输入图像水平分辨率<br>Parameter Dynamic Control 为 No<br>时有效                                                                                            |
| 4  | Input Frame Height           | 32~2048                    | 768   | 静态输入图像垂直分辨率<br>Parameter Dynamic Control 为 No<br>时有效                                                                                            |
| 5  | Output Frame Width           | 32~2048                    | 1024  | 静态输出图像水平分辨率<br>Parameter Dynamic Control 为 No<br>时有效                                                                                            |
| 6  | Output Frame Height          | 32~2048                    | 768   | 静态输出图像垂直分辨率<br>Parameter Dynamic Control 为 No<br>时有效                                                                                            |
| 7  | Video Format                 | Single,<br>YC422,<br>YC444 | YC444 | 视频格式选择<br>Single:表示单个颜色分量;<br>YC422:表示 YCbCr 4:2:2格式,<br>输入Y分量和 Cb/Cr 分量;<br>YC444:表示 YCbCr 4:4:4格式,<br>输入Y分量,Cb 分量,Cr 分量。<br>RGB 格式,也选择 YC444; |
| 8  | Data Source                  | Live,<br>Memory            | Live  | 视频源类型选择<br>Live:表示直接并行视频数据输入;<br>Memory:表示从 Memory 中读取<br>视频数据输入;                                                                               |

| 序号 | 参数名称           | 允许范围      | 默认值     | 描述                                 |
|----|----------------|-----------|---------|------------------------------------|
| 9  | Core Algorithm | Nearest   | Bicubic | 缩放内核算法选择                           |
|    |                | neighbor, |         | (GW1N 和 GW1NR 系列只可选择               |
|    |                | Bilinear, |         | Nearest neighbor, Bilinear 算法)     |
|    |                | Bicubic   |         |                                    |
| 10 | Filter Taps    | 2, 4, 6   | 4       | Filter 系数抽头(Bicubic 算法可选           |
|    |                |           |         | 择 4, 6; Nearest neighbor, Bilinear |
|    |                |           |         | 算法只可选择 2)                          |
| 11 | Filter Phases  | 8, 16, 32 | 16      | Filter 系数相位(for Bicubic only)      |

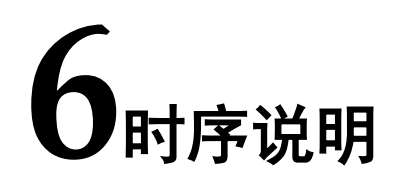

本节介绍 Gowin Scaler IP 的时序情况。

## 6.1 Scaler 时序

I\_param\_update 端口时序要求如图 6-1 所示。

#### 图 6-1 I\_param\_update 端口时序图

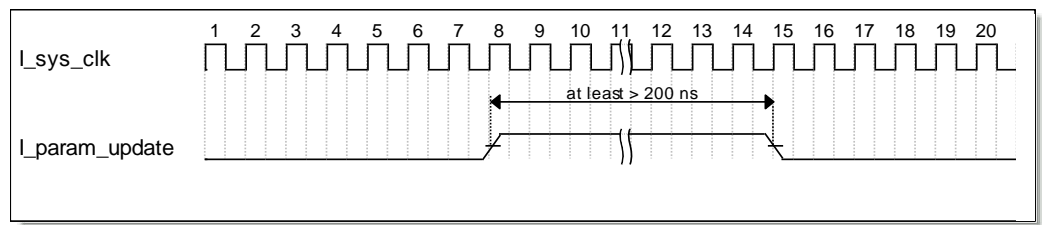

Live 模式时序示意图如图 6-2 所示。

#### 图 6-2 Live 模式时序示意图

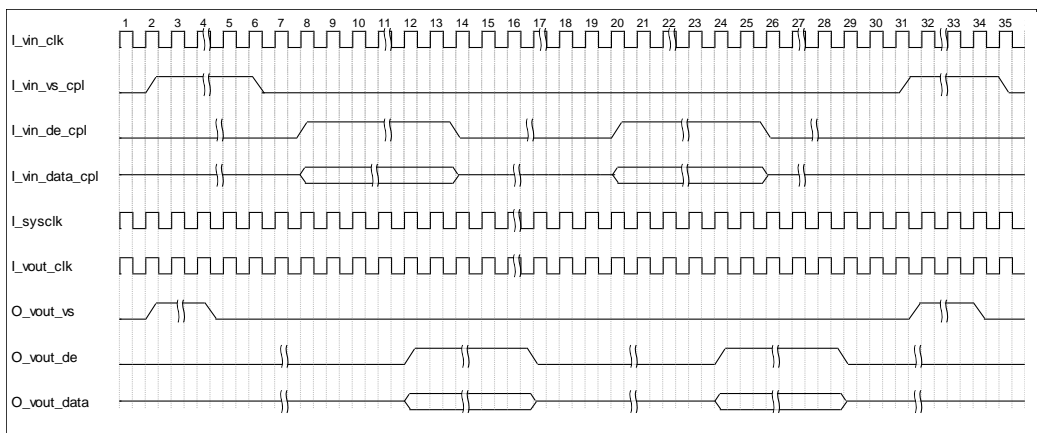

Memory 模式时序示意图如图 6-3 所示。

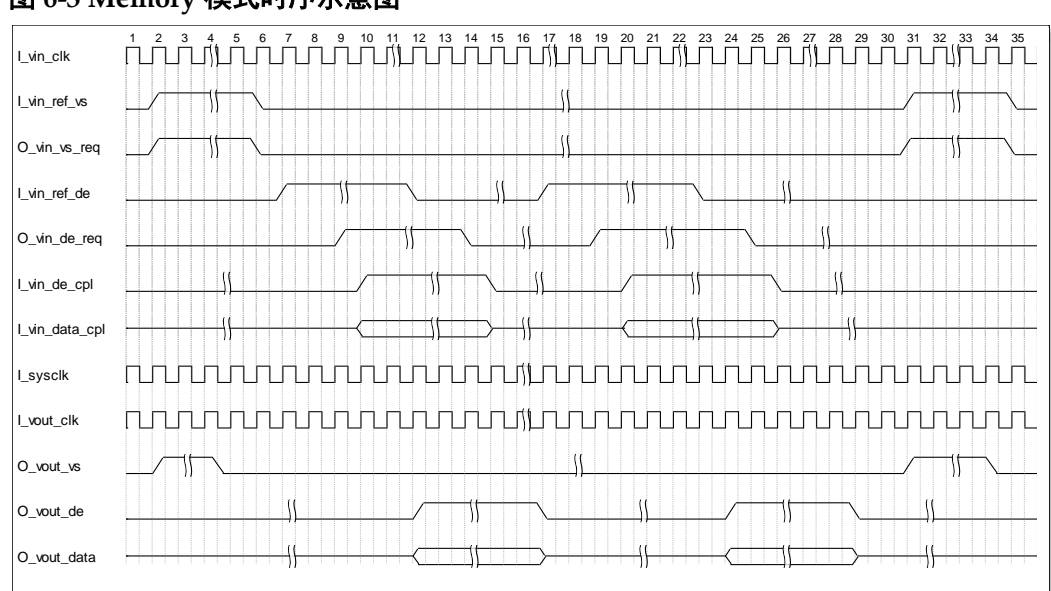

#### 图 6-3 Memory 模式时序示意图

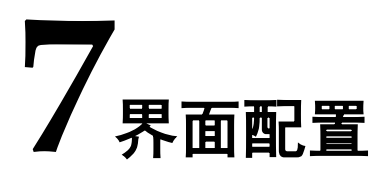

用户可以使用 IDE 中的 IP 内核生成器工具调用和配置高云 Scaler IP

## 7.1 Scaler IP 配置

#### 1. 打开 IP Core Generator

用户建立工程后,单击左上角 Tools 选项卡,下拉单击 IP Core Generater 选项,即可打开 Gowin IP Core Generator,如图 7-1 所示。

#### 图 7-1 打开 IP Core Generator

| 77                               |                    |          |                 | `                 | ownin Provi Designer - (Design aran |                |   | ~   |
|----------------------------------|--------------------|----------|-----------------|-------------------|-------------------------------------|----------------|---|-----|
| 🚺 Elle Edit Broject Etols We     | ndow <u>H</u> elp  |          |                 |                   |                                     |                |   | 888 |
| 📋 📂 📄 🦷 🖁 Sart Pa                | age                | - D 10 1 | S 🚷             |                   |                                     |                |   |     |
| Design Symplify                  | y Pro              | _        |                 |                   |                                     |                |   |     |
| 🚊 🛑 tyga_project - Uhom 🙀 HoorRa | anner              | -        |                 |                   |                                     | General        |   |     |
| GW2N-LV&LQ14 😿 Timing (          | Constraints Editor |          | Project File:   | /home/boxian/fpga | _project/fpga_project.gprj          |                |   |     |
| Simulat                          | tion               |          | Synthesis Tool: | Synplify Pro      |                                     |                |   |     |
| 😤 Options                        | s                  |          |                 |                   |                                     |                |   |     |
|                                  |                    |          |                 |                   |                                     | Target Device  |   |     |
|                                  |                    |          | Part Number:    | GW1N-LV4LQ144C    | 6/15                                |                |   |     |
|                                  |                    |          | Series:         | GW1N              |                                     |                |   |     |
|                                  |                    |          | Device:         | GW1N-4            |                                     |                |   |     |
|                                  |                    |          | Package:        | LQFP144           |                                     |                |   |     |
|                                  |                    |          | Speed Grade:    | C6/15             |                                     |                |   |     |
|                                  |                    |          | Core Voltage:   | LV                |                                     |                |   |     |
|                                  |                    |          |                 |                   |                                     |                |   |     |
| Design Process                   |                    | )        | Start Page      | X                 |                                     | Design Summary | × |     |
|                                  |                    |          |                 |                   |                                     |                |   |     |

### 2. 打开 Scaler IP 核

单击 Scaler 选项, 双击 Scaler, 打开 Scaler IP 核的配置界面, 如图 7-2 所示。

| 💫 GOWIN FPGA Designer - [IP Core Gene                                                                                                    | nerator]                                                                                                    |        |
|----------------------------------------------------------------------------------------------------|----------------------------------------------------------------------------------------------------|--------|
| 퉣 <u>F</u> ile <u>E</u> dit <u>P</u> roject <u>T</u> ools <u>W</u> indow                                                                                                    | w <u>H</u> elp                                                                                                    | - 8    |
| 🗋 📂 🗐 🖷 🖶 🕋 🔺 🍾                                                                                                    | . 🗅 🖺 👪 🥌 🥵 🖊                                                                                                    |        |
| Jesign                                                                                                    | ■ × Texast Device: G#24-IVI8PG256C8/IT                                                                                                    | ]      |
| Scaler_ref_design_live - [D:\proj     GW2A-LV18PG256C8/17     Verilog Files     src\dar_menory_interface\data     src\dar_menory_interface\data     src\frame_buffer\dma_16b_     src\frame_buffer\dma_24b_     src\frame_buffer\dma_32b_     src\frame_buffer\dma_buffer\dma_1ram     src\frame_buffer\dma_fram     src\frame_buffer\dma_read     src\frame_buffer\dma_read     src\frame_buffer\dma_r | j\example_design<br>Name<br>Name<br>Name<br>Name<br>Name<br>Name<br>Name<br>Name<br>Name<br>Name<br>Name<br>Name<br>Name<br>Name<br>Name<br>Name<br>Name<br>Name<br>Name<br>Name<br>Name<br>Name<br>Name<br>Name<br>Starthout<br>Solar<br>Name<br>Solar<br>Name<br>Solar<br>Name<br>Solar<br>Name<br>Solar<br>Name<br>Solar<br>Name<br>Name<br>Solar<br>Name<br>Solar<br>Name<br>Name<br>Name<br>Name<br>Solar<br>Name<br>Solar<br>Name<br>Name<br>Name<br>Name<br>Solar<br>Name<br>Solar<br>Name<br>Name | Scal   |
|                                                                                                    |                                                                                                    |        |
|                                                                                                    |                                                                                                    | Commit |

#### 图 7-2 打开 Scaler IP 核

## 3. Scaler IP 核端口界面

配置界面左侧为 Scaler IP 核的接口示意图,如 7-3 所示。

| I_reset                                                        |                      | File<br>Target Device:<br>Create In:                            | GW2AR-L                     | V18LQ176C<br>i\example      | 8/I7<br>design live\       | Language:<br>project\sro | Verilog |  |
|----------------------------------------------------------------|----------------------|-----------------------------------------------------------------|-----------------------------|-----------------------------|----------------------------|--------------------------|---------|--|
| -<br>I_sysdk<br>▶ I param update                               | 0_vout_vs            | Module Name:                                                    | Scaler,                     | Top                         |                            | File Name:               | scaler  |  |
| L_vin_hsize[11:0]<br>L_vin_vsize[11:0]<br>L_vout_hsize[11:0]   | O_vout_de →          | Data Options<br>- Video Date F<br>Video format<br>Coefficient W | ormat<br>e:<br>idth:        | YC444 •                     | Date Source                | e:                       | Live V  |  |
| _hor_skfactor[23:0]<br> _ver_skfactor[23:0]                    | O_vout0_data[7:0] ➡► | Input Frame 1<br>Output Frame<br>Parameter                      | Width:<br>Width:<br>Dynamic | 1024 🔮<br>1024 🔮<br>Control | Input Frame<br>Output Fram | e Height:<br>ne Height:  | 768     |  |
| I_vin_de_cpl<br>I_vout_dk<br>I_vin_vs_cpl                      | O_vout1_data[7:0]    | Algorithm se<br>Core Algorith                                   | tting<br>hm: Bicu           | ıbic                        | ▼                          |                          |         |  |
| I_vin_data0_cpl[7:0] I_vin_data1_cpl[7:0] I_vin_data2_cpl[7:0] | 0_vout2_data[7:0]    | Filter Taps:<br>Filter Phase                                    | 4<br>s: 16                  |                             | ▼]<br>▼                    |                          |         |  |
|                                                                |                      | Disable I,                                                      | /O Inser                    | tion                        |                            |                          |         |  |

#### 图 7-3 Scaler IP 核接口示意图

**4.** 打开 Help 文档

可以单击位于图 7-3 右下角的 Help 按钮可以查看配置界面中各个选项的 简单英文介绍,方便用户快速完成对 IP 核的配置。Help 文档选项介绍顺序 和界面顺序一致,如图 7-4 所示。

#### 图 7-4 Help 文档

#### Scaler

| Information |                                                                                                    |
|-------------|----------------------------------------------------------------------------------------------------|
| Type:       | Scaler                                                                                                    |
| Vendor:     | GOWIN Semiconductor                                                                                                    |
| Summary:    | The Scaler IP is used to convert the input video frames from one size to a<br>different size. It supports nearest neighbor, bilinear, and bicubic scaling<br>algorithms. |

Options

| Option                       | Description                                                                                                    |  |
|------------------------------|----------------------------------------------------------------------------------------------------|--|
| Video Format                 | The format of video stream.<br>YC444:YCbCr 4:4:4 or RGB<br>YC422:YCbCr 4:2:2<br>Single:Single color                                           |  |
| Data Source                  | Live:Stand format video signal to be driven directly to the IP.<br>Memory:The video signal to be accessed from external memory block.         |  |
| Coefficient Width            | The bit width of the coefficients.                                                                                                    |  |
| Data Width                   | The bit width of the video pixel values.                                                                                                    |  |
| Parameter Dynamic<br>Control | The choice of whether the core support dynamic scaling.                                                                                       |  |
| Input Frame Width            | The input video frame width for fixed scaling.                                                                                                |  |
| Input Frame Height           | The input video frame height for fixed scaling.                                                                                               |  |
| Output Frame Width           | The output video frame width for fixed scaling.                                                                                               |  |
| Output Frame Height          | The output video frame height for fixed scaling.                                                                                              |  |
| Core Algorithm               | The scaling algorithm of the core.<br>Nearest neighbor:Nearest neighbor algorithm<br>Bilinear:Bilinear algorithm<br>Bicubic:Bicubic algorithm |  |
| Filter Taps                  | The number of filter taps.                                                                                                    |  |
| Filter Phases                | The number of filter phases.                                                                                                    |  |

#### 5. 配置基本信息

在配置界面的上部分是工程基本信息配置界面,本文芯片型号选择 GW2AR-18为例,封装选择 LQFP176。Module Name 选项后面是工程产 生后项层文件的名字,默认为"Scaler\_Top",用户可自行修改。"File Name" 是 IP 核文件产生的文件夹,存放 Scaler IP 核所需文件,默认为"scaler", 用户可自行修改路径。Create In 选项是 IP 核文件夹产生路径,默认为"\ 工程路径\src\scaler",用户可自行修改路径。

#### 图 7-5 基本信息配置界面

| File           |                              |               |             |
|----------------|------------------------------|---------------|-------------|
| Target Device: | GW2AR-LV18LQ176C8/I7         | Language: (   | Verilog 🔹 🔻 |
| Create In:     | D:\proj\example_design_live\ | .project\src\ | scaler      |
| Module Name:   | Scaler_Top                   | File Name:    | scaler      |

#### 6. Data Options 选项卡

在 Data Options 选项卡中,用户需要配置 Scaler 运算所使用的算法,数

据位宽,分辨率等参数信息。

| 图 7-6 Options 选 | 项卡 |
|-----------------|----|
|-----------------|----|

| Data Options                                    |        |  |  |  |  |
|-------------------------------------------------|--------|--|--|--|--|
| Video Date Format                               |        |  |  |  |  |
| Video formate: TC444 🔻 Date Source:             | Live - |  |  |  |  |
| Coeffcient Width: 16 🌩 Date Width:              | 8 •    |  |  |  |  |
| Input Frame Width: 1024 🚔 Input Frame Height:   | 768 🚔  |  |  |  |  |
| Output Frame Width: 1024 🚔 Output Frame Height: | 768 🚔  |  |  |  |  |
| 🥅 Parameter Dynamic Control                     |        |  |  |  |  |
| Algorithm setting                               |        |  |  |  |  |
| Core Algorithm: Bicubic 🔻                       |        |  |  |  |  |
| Filter Taps: 4                                  |        |  |  |  |  |
| Filter Phases: 16 💌                             |        |  |  |  |  |
| Generation Config                               |        |  |  |  |  |
| ☑ Disable I/O Insertion                         |        |  |  |  |  |
|                                                 |        |  |  |  |  |
|                                                 |        |  |  |  |  |

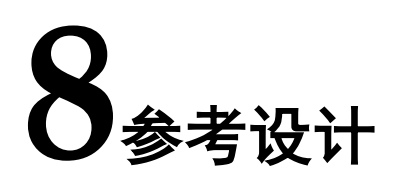

本节主要介绍 Scaler IP 的参考设计实例的搭建及使用方法。详细信息 请参见高云半导体官网给出的 Scaler 相关参考设计。

## 8.1 设计实例应用一

本参考设计以 DK-DEV-GW2AR18 V2.1 开发板为例,参考设计基本结构框图如图 8-1 所示。

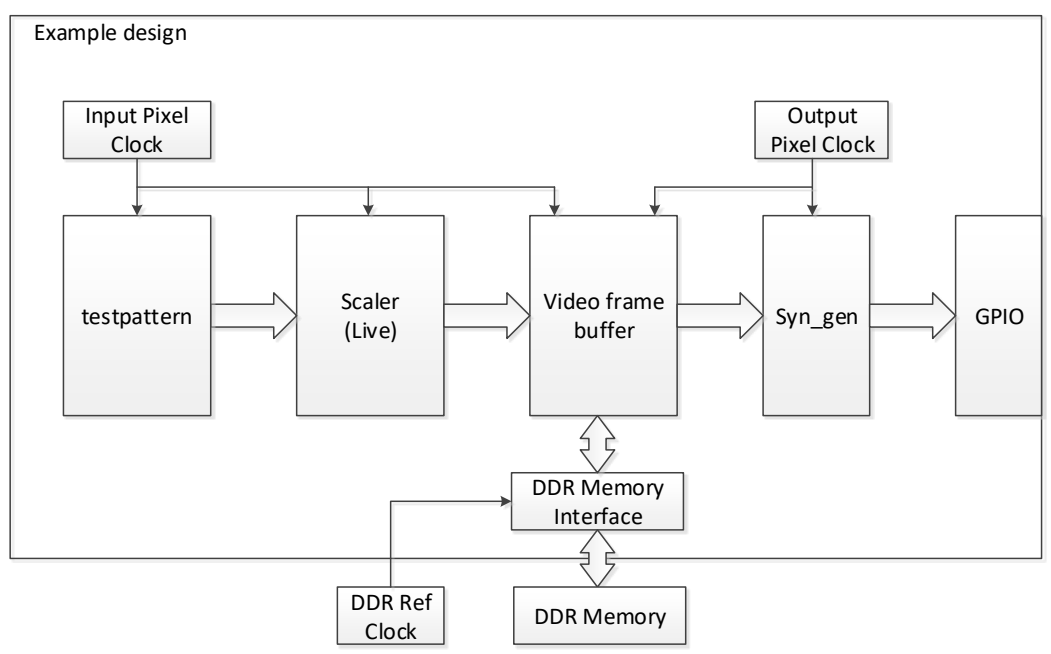

图 8-1 参考设计实例一基本结构框图

在参考设计实例一中, Scaler IP 采用 Live 模式, 其运行步骤如下所示:

- 1. 利用测试图模块产生测试图,分辨率为 1024x768, 数据格式为 RGB888。
- 2. 调用 Scaler IP 内核生成器生成 Scaler 模块,实现图像 1024x768 缩小到 800x600。
- 3. 将缩小后的图像数据写入到 DDR 缓存。
- 4. 再从 DDR 中按 800x600 时序读出显示。 当参考设计应用于板级测试时,用户可将输出数据可通过视频编码芯片

转换后输出给显示器显示,也可配合在线逻辑分析仪或示波器对数据进行观测。

在参考设计提供的仿真工程中,以 bmp 位图作为测试激励源,用 SRAM 仿真模型替代 DDR 模型以加快仿真,tb\_top 是仿真工程顶层模块。可通过 仿真后输出的图片作对比。

## 8.2 设计实例应用二

本参考设计以 DK-DEV-GW2AR18 V2.1 开发板为例,参考设计基本结构框图如图 8-2 所示。

图 8-2 参考设计实例二基本结构框图

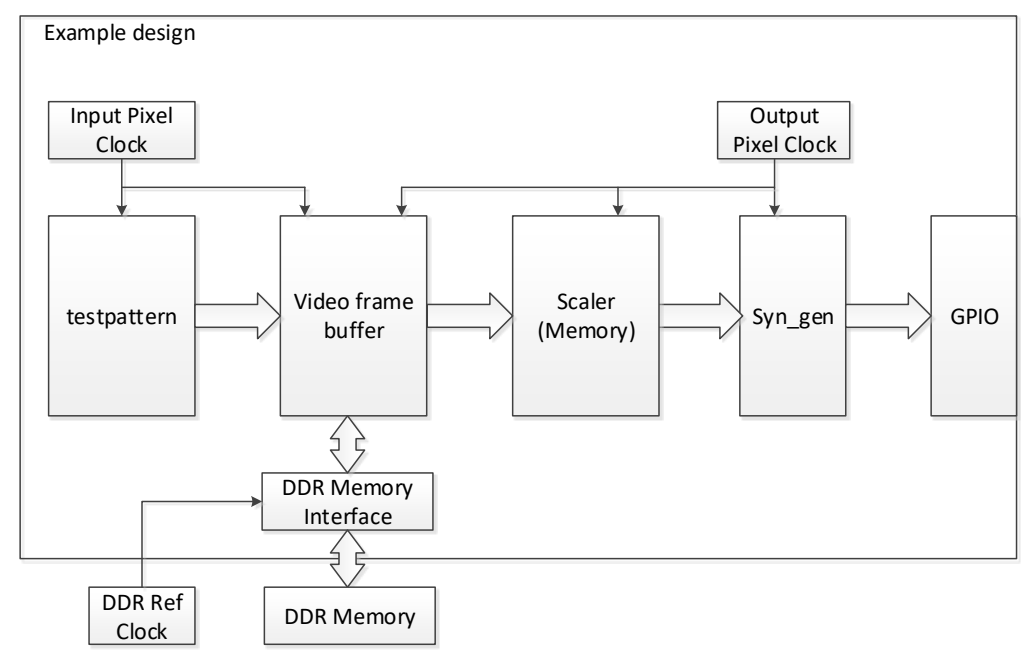

在设计实例二中, Scaler IP 采用 Memory 模式, 其运行步骤如下所示:

- 1. 利用测试图模块产生测试图,分辨率为 800x600,数据格式为 RGB888。
- 2. 将产生图像数据写入到 DDR 缓存。
- 3. 调用 Scaler IP 内核生成器生成 Scaler 模块,实现图像 800x600 放大到 1024x768。
- 4. 由于 Memory 模式下放大是按标准时序产生,所以可将缩放后数据输出 显示。

当参考设计应用于板级测试时,用户可将输出数据可通过视频编码芯片 转换后输出给显示器显示,也可配合在线逻辑分析仪或示波器对数据进行观 测。

在参考设计提供的仿真工程中,以 bmp 位图作为测试激励源,用 SRAM 仿真模型替代 DDR 模型以加快仿真,tb\_top 是仿真工程顶层模块。可通过 仿真后输出的图片作对比。

# **9**<sub>文件交付</sub>

Gowin Scaler IP 交付文件主要包含三个部分,分别为: 文档、设计源 代码和参考设计。

## 9.1 文档

文件夹主要包含用户指南 PDF 文档。

#### 表 9-1 文档列表

| 名称                            | 描述                    |
|-------------------------------|-----------------------|
| IPUG903, Gowin Scaler IP 用户指南 | 高云 Scaler IP 用户手册,即本手 |
|                               | 册。                    |
| RN903, Gowin Scaler IP 发布说明   | -                     |

## 9.2 设计源代码(加密)

加密代码文件夹包含 Gowin Scaler IP 的 RTL 加密代码,供 GUI 使用, 以配合高云云源软件产生用户所需的 IP 核。

#### 表 9-2 设计源代码列表

| 名称       | 描述                  |
|----------|---------------------|
| scaler.v | IP 核顶层文件,给用户提供接口信息, |
|          | 加密。                 |

## 9.3 参考设计

Ref. Design 文件夹主要包含 Gowin Scaler IP 的网表文件,用户参考设计,约束文件、顶层文件及工程文件夹等。

表 9-3 Ref.Design 文件夹内容列表

| 名称                | 描述              |
|-------------------|-----------------|
| scaler_test_top.v | 参考设计的顶层 module。 |
| testpattern.v     | 测试图产生模块。        |

| 名称                    | 描述                            |
|-----------------------|-------------------------------|
| scaler_test_top.cst   | 工程物理约束文件                      |
| scaler_ref_design.sdc | 工程时序约束文件                      |
| scaler                | Scaler IP 工程文件夹               |
| scaler.v              | 生成 Scaler IP 顶层文件,加密          |
| scaler.vo             | 生成 Scaler IP 网表文件             |
| ddr_memory_interface  | DDR Memory Interface IP 工程文件夹 |
| frame_buffer          | 帧缓存控制模块工程文件夹                  |
| gw_pll                | PLL IP 工程文件夹                  |
| syn_code              | 同步时序产生模块工程文件夹                 |

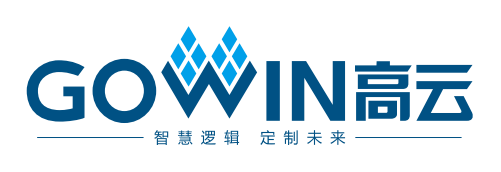